# GUIDE DE L'UTILISATEUR

## **Application mobile**

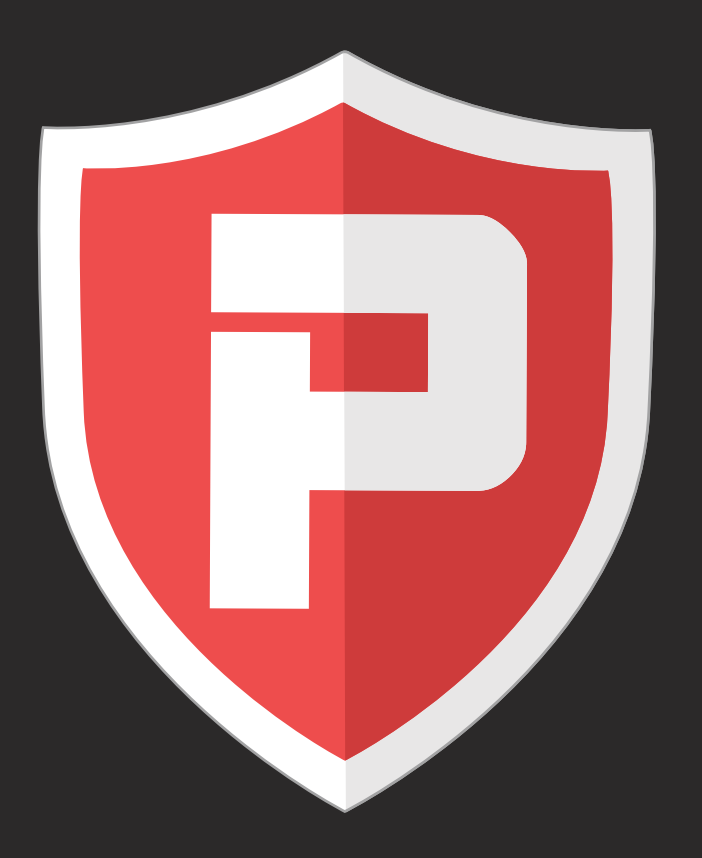

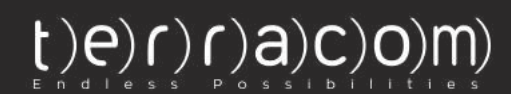

# QUELQUES MOTS SUR QR-PATROL

R-Patrol est un système innovant de surveillance des rondes de garde qui aide les entreprises de sécurité à gérer leurs gardes et officiers à distance en temps réel et avoir le contrôle total de leurs rondes de garde accomplies dans n'importe quel endroit dans le monde.

# La sécurité est aussi simple que ABC Faites toujours attention.

e système de ronde de garde QR-Patrol soulage les agents des processus quotidiens fastidieux, comme remplir des rapports papier et faire des appels téléphoniques répétitifs au Centre de Surveillance qui provoquent confusion et malentendus.

Toute la procédure est définie par des directives strictes et par gestes simples à poser. Les gardes et officiers peuvent envoyer rapidement des rapports d'incident, effectuer des patrouilles et tout autre service de garde, en profitant des dernières innovations technologiques.

N'apprenez pas la sécurité par accident. Les accidents font mal, pas la sécurité.

# CONTENU

| Informations générales                   | 4     |
|------------------------------------------|-------|
| Écran principal de QR-Patrol             | 5     |
| Démarrer une nouvelle patrouille         | 6     |
| Scanner des points de contrôle           | 7-8   |
| Formulaires                              | 9     |
| Points de contrôle virtuels              | 10    |
| Événements multimédias                   | 11-12 |
| Événement Test & SOS                     | 13    |
| Incidents                                | 14    |
| Timeline                                 | 15    |
| Options du menu principal                | 16    |
| Événements                               | 17    |
| Attribution des points de contrôle       | 18    |
| Paramètres principaux                    | 19-20 |
| Bouton SOS & Paramètres du clip Man Down | 21    |
| Divers                                   | 22    |
| Dépannage                                | 23    |

## Informations générales

QR-Patrol est le n°1 système de surveillance des rondes de garde en temps réel disponible sur le marché de la sécurité. La mise en place du système QR-Patrol monte en flèche l'efficacité des entreprises de sécurité et leur permet d'améliorer leurs services en utilisant une technologie intelligente.

Quelques fonctionnalités essentielles de QR-Patrol:

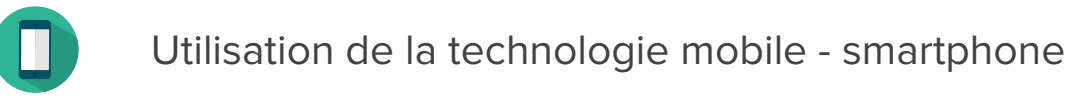

Notifications par e-mail en temps réel

Infrastructure en nuage - coût minimum impliqué

Rapports d'activité instantanés

Suivi de position GPS

Ŷ

### DÉMARRER QR-PATROL

Pour démarrer avec QR-Patrol, télécharger l'application mobile depuis l'App store ou Android market:

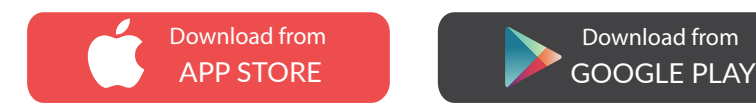

Connectez-vous au navigateur d'événements, en exécutant https://followmystaff.com. Sur l'écran de connexion de l'utilisateur entrez demo & demo (utilisateur & mot de passe) ou cliquez sur le bouton "Test gratuit" si vous souhaitez exécuter QR-Patrol en mode Démo.

Dans tous les cas, entrez vos identifiants (SID, ID et Pin s'il existe). Lancez l'application mobile QR-Patrol!

# Écran principal

Vous êtes sur l'écran principal de QR-Patrol, où vous avez la possibilité soit de Démarrer une nouvelle patrouille ou vérifier quelques autres informations dans le Menu ou dans Timeline!

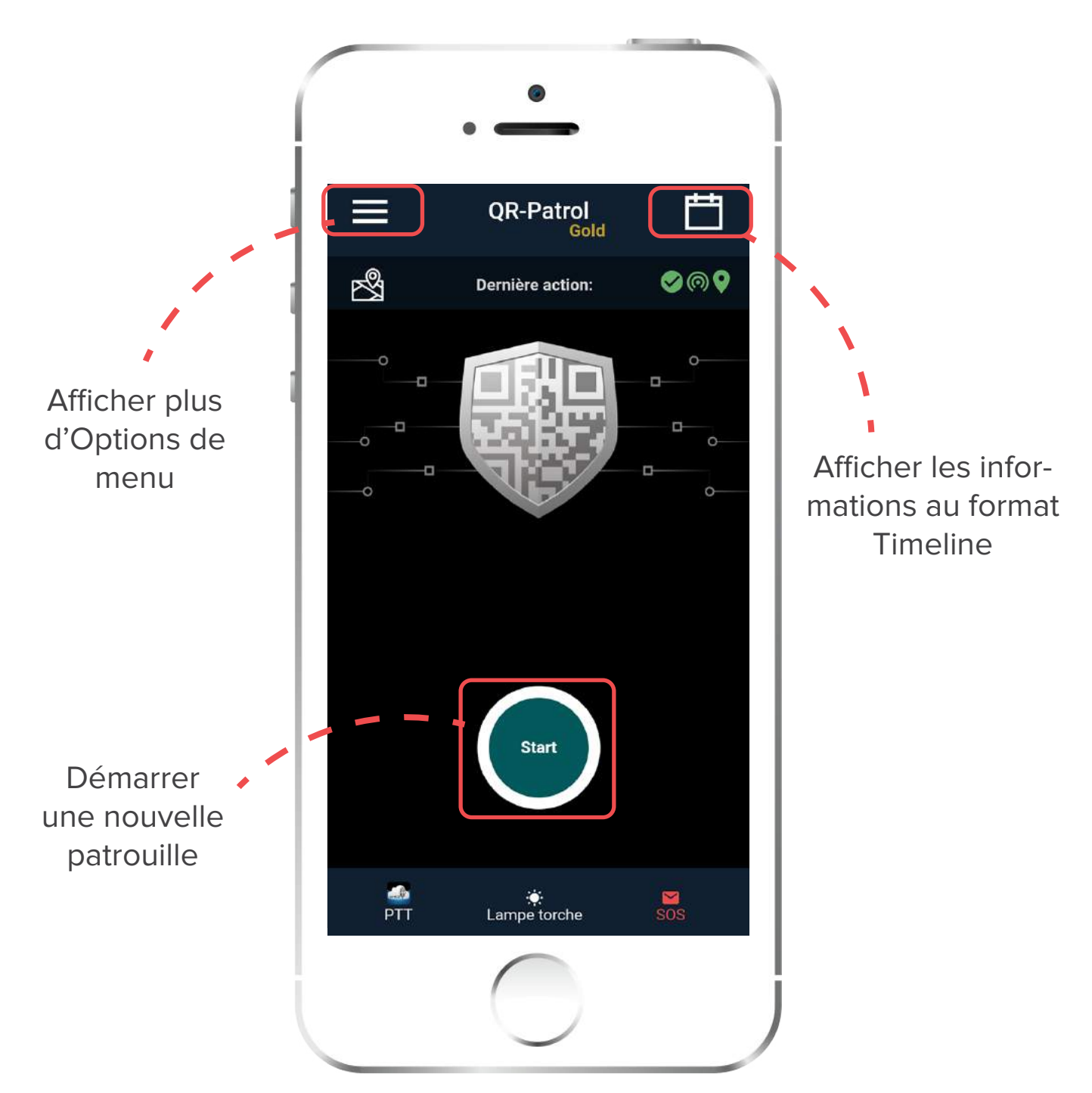

DÉMARRER UNE NOUVELLE PATROUILLE!

### Démarrer une nouvelle patrouille

Lorsque vous démarrez une nouvelle ronde de patrouille, il y a 4 options principales sur votre écran.

- 🜔 Scanner des points de contrôle
- Envoyer un incident
- 🜔 Événement multimédia
- 🜔 Envoyer un événement test

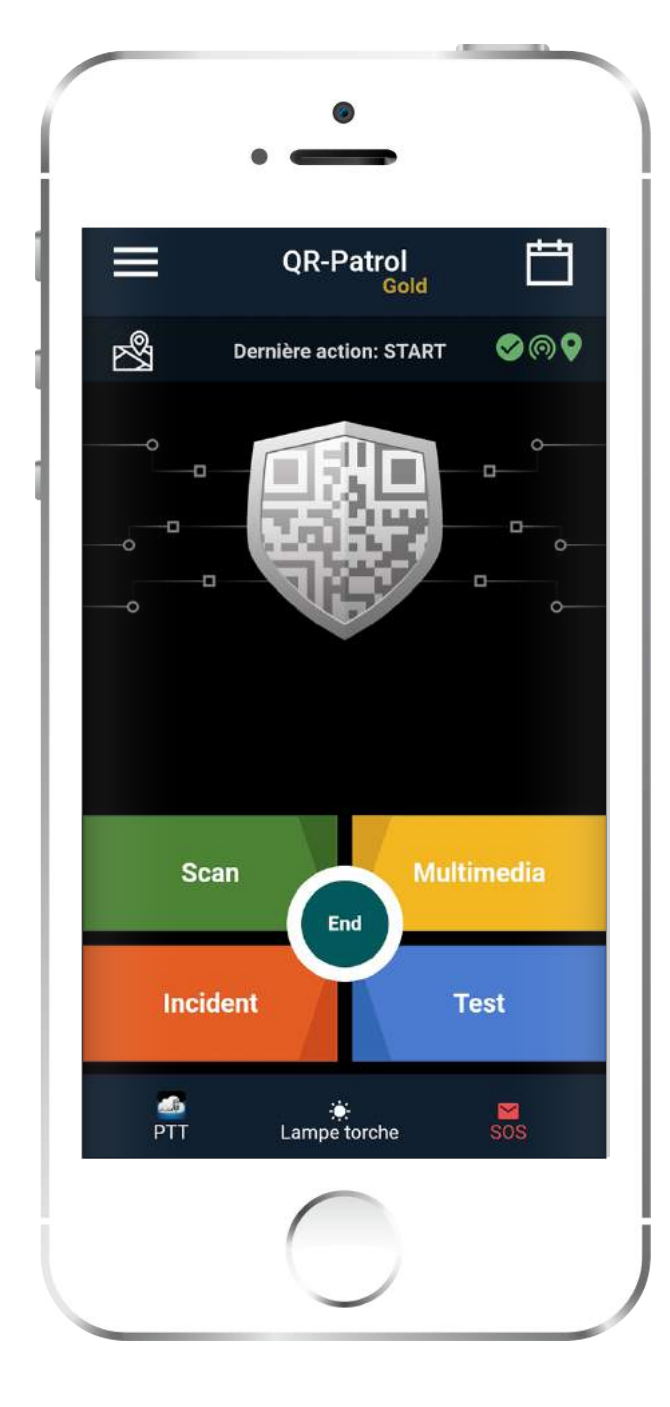

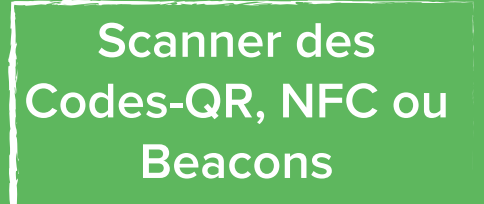

Envoyer des images, Enregistrement vocal, ajouter une signature, etc.

Signaler un incident (porte enfoncée, clés perdues, etc.)

Envoyer un événement test à l'application web

## Scanner des points de contrôle

En appuyant sur le bouton "Scanner", vous avez 5 choix:

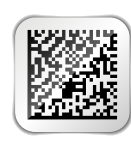

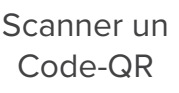

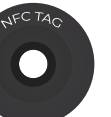

Scanner un NFC

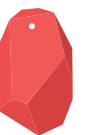

Scanner un Beacon

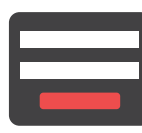

Créer un Formulaire

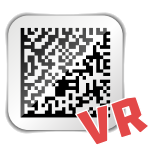

Point de contrôle virtuel

\*N'oubliez pas que les options de beacons, de formulaires et de point de contrôle virtuel n'apparaîtront que si les paramètres respectifs sont activés via l'application web de QR-Patrol.

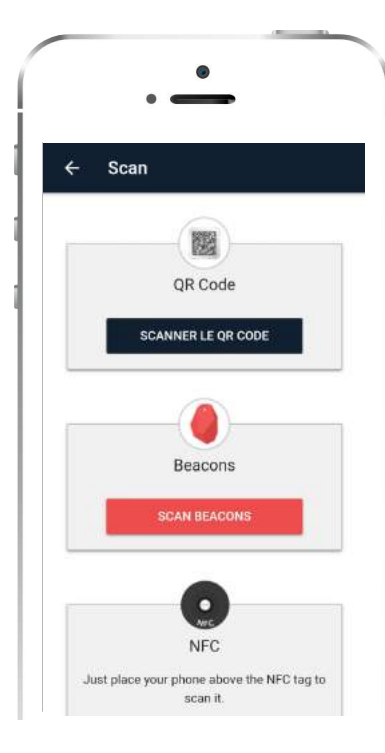

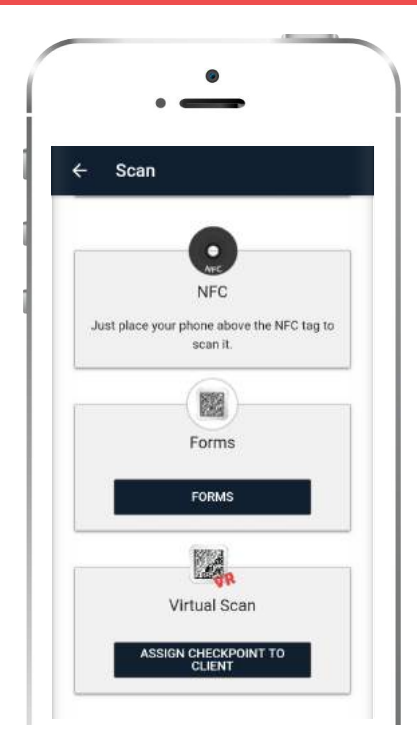

### Scanner Codes-QR

Sélectionner SCANNER LE QR Code pour ouvrir la caméra de votre

smartphone. Lorsqu'un point de contrôle est scanné et le smartphone est connecté à Internet, un événement est envoyé immédiatement au centre de surveillance via le serveur en nuage. Il en est de même pour tout incident envoyé au serveur en nuage (par exemple test, SOS, etc.) et le centre de surveillance est informé en temps réel pour tout incident survenu.

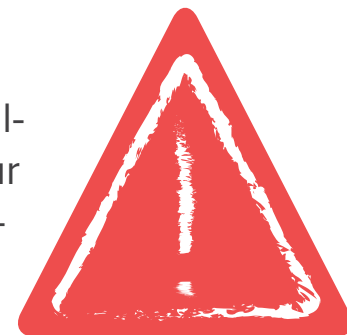

#### www.grpatrol.com

#### 🗸 Scanner Beacons

Pour scanner les beacons, vous devez activer le Bluetooth et les services de localisation dans les paramètres de votre smartphone.

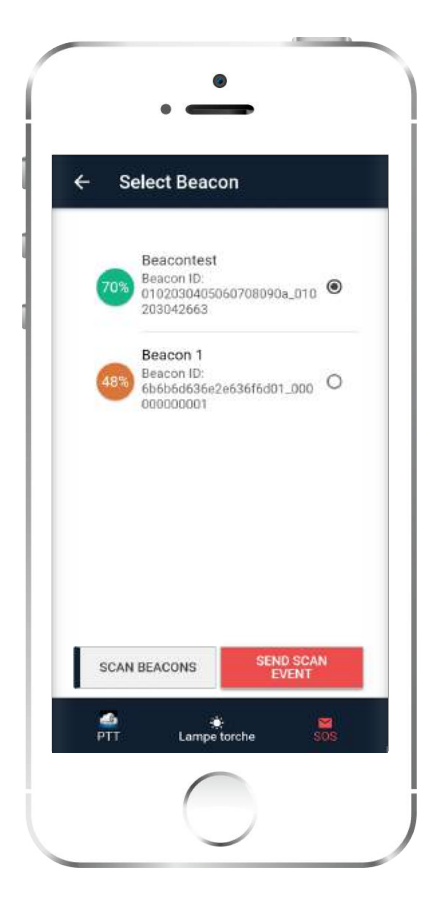

Appuyez sur le bouton Scanner:

SCANNER BEACONS

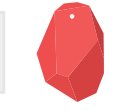

Une liste des beacons activés apparaîtra.

Sélectionnez le beacon que vous allez scanner et appuyez sur le bouton:

ENVOYER UN ÉVÉNEMENT DE SCANNAGE

Un événement de beacon de scannage sera envoyé au serveur Web immédiatement.

Les beacons sont de petits émetteurs qui se connectent à des appareils compatibles Bluetooth comme les smartphones. Ils sont couramment utilisés dans le marketing pour envoyer des messages à une application en fonction de la proximité de le beacon, mais ils sont aussi utilisés dans le suivi des actifs, dans la navigation intérieure et ailleurs.

### Scannez les NFC tags

Pour scanner un NFC tag, placez simplement votre smartphone au-dessus de l'étiquette NFC et envoyez l'événement de scannage.

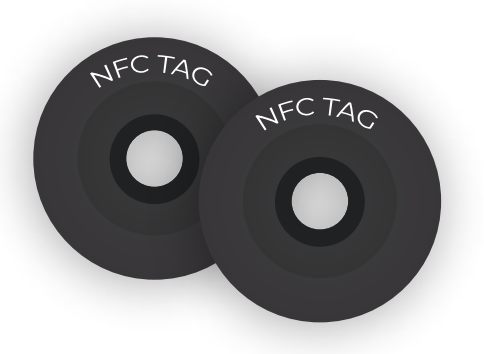

### **Formulaires**

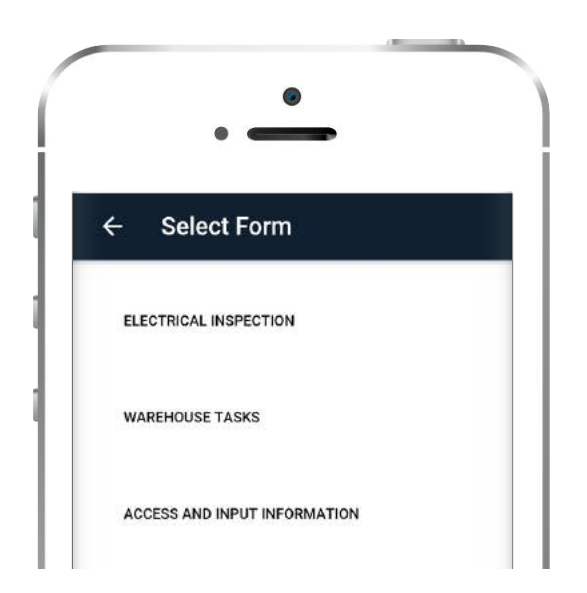

En appuyant sur le bouton **FORM** une nouvelle page avec toutes les formulaires disponibles apparaît.

Sélectionnez le formulaire que vous souhaitez remplir et le client auquel vous souhaitez l'attribuer dans la liste déroulante. Ensuite, sélectionnez le point de contrôle auquel vous souhaitez l'associer et commencer à le remplir. Enfin, appuyez sur "OK" pour envoyer le formulaire.

| /areh                | ouse tasks                                             |
|----------------------|--------------------------------------------------------|
| What is<br>Report in | s the the state of the building?<br>f everything is OK |
|                      |                                                        |
| Report               | here any damages or break-ins                          |
| gnore n              | everytning is on                                       |
|                      |                                                        |
| Did you              | I check the basement                                   |
| Building             | A - Sector 2                                           |
| ۲                    | Yes                                                    |
| 0                    | No                                                     |
|                      | The building is locked                                 |
| Check                | if the building was locked                             |
| When                 | did you check the building                             |
| Choos                | e when the patrol was performed                        |
| 177544               |                                                        |
| AN                   | NULATION SEND FORM                                     |

### Points de contrôle virtuels

Un point de contrôle virtuel est une zone définie où un garde effectue une tâche (juste comme Codes-QR, beacons et NFC tags). Pour éliminer le besoin de placer physiquement n'importe quel point de contrôle à la région, vous pouvez envoyer un scan de point de contrôle virtuel en revanche.

"En cliquant sur SCAN VIRTUAL CHECKPOINT une liste avec tous les clients disponibles apparaît. Sélectionnez le client et le site qui vous intéresse et appuyez sur "Sélectionner un point de contrôle".

Après, une nouvelle page avec tous les points de contrôle virtuels qui appartiennent à ce client apparaît. Sélectionnez le point de contrôle que vous souhaitez scanner et appuyez sur le bouton "Envoyer un événement de scannage" pour envoyer un événement de scannage. Scan Event" button to send the scan event.

| ← Ass         | ign checkpoint  | to Incident |
|---------------|-----------------|-------------|
| Select client |                 |             |
| Select Client | 's site         |             |
|               | VRs in range    |             |
| Main Door Vir | tual Checkpoint | ۲           |
| Warehouse VF  | 2               | 0           |
|               | SCAN CHECKPOINT |             |
| PTT           | in terche       | SOS         |

www.qrpatrol.com

# Événements multimédias

Vous pouvez envoyer des Événements multimédias au centre de surveillance en cliquant sur le bouton "Multimédia" dans l'écran principal après avoir commencé une ronde de patrouille.

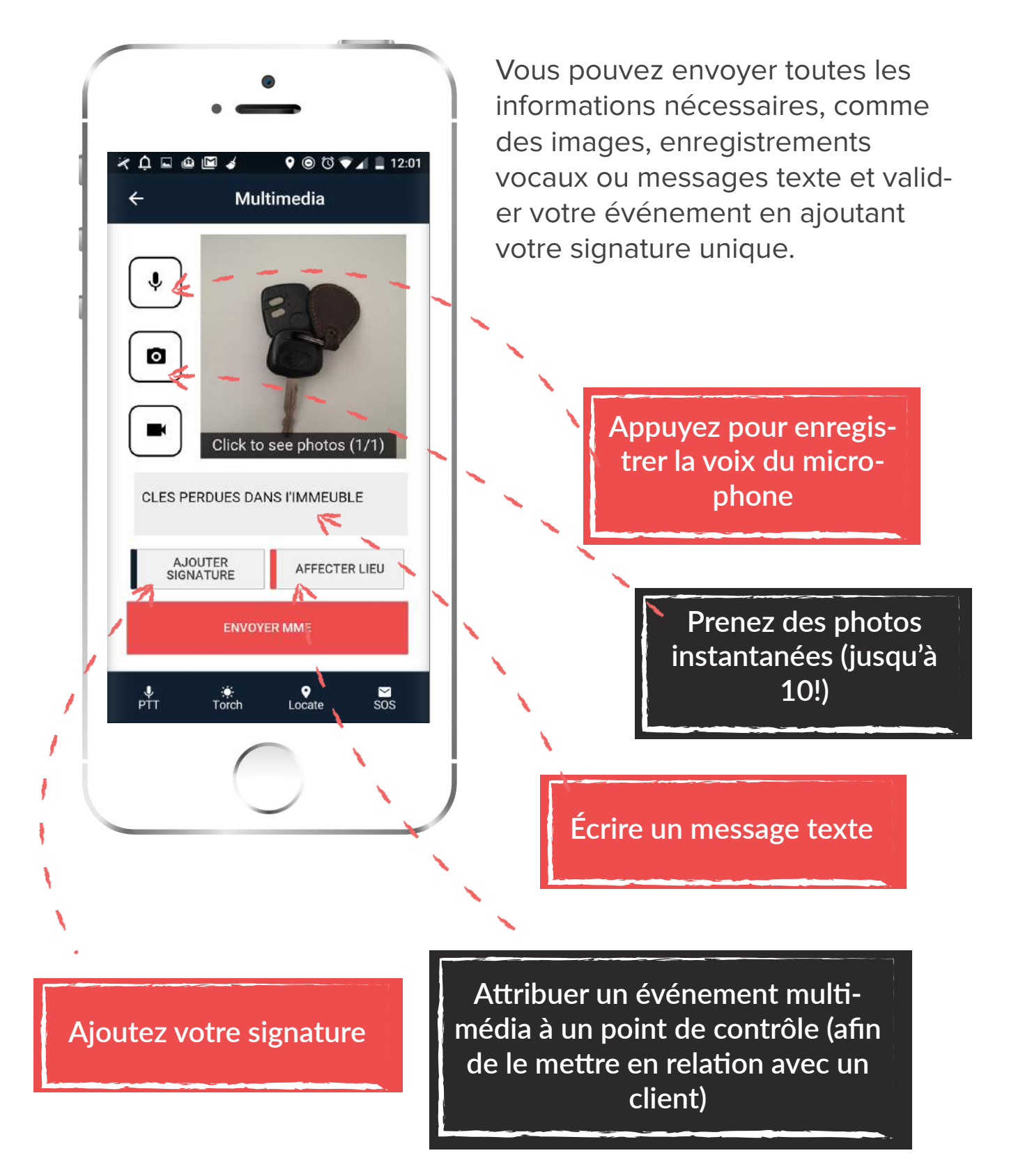

## Add your signature

| ← Aj | outer signa   | ture                       |         |  |   |
|------|---------------|----------------------------|---------|--|---|
|      | A             | $\langle \rangle$          |         |  |   |
|      | Clear         | Annulation                 | -7      |  | • |
|      | Confi         | rmer                       |         |  |   |
|      |               |                            |         |  |   |
| PTT  | .∳<br>Lampe t | . <mark>N</mark> torche SC | a<br>IS |  |   |
|      |               |                            |         |  |   |

www.qrpatrol.com

## Événement Test & SOS

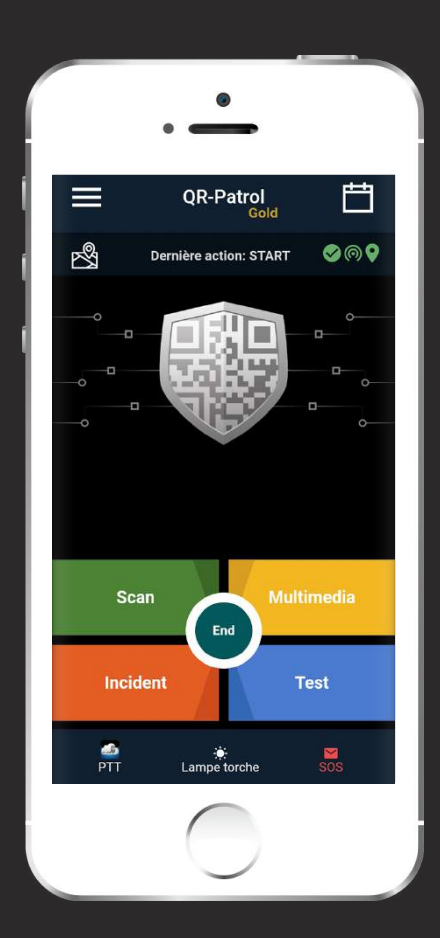

### 🗸 Événement Test

Lorsqu'un garde appuie sur le bouton Test, un événement test y compris le horodatage et les coordonnées de position est envoyé au serveur en nuage pour s'assurer que tout ce qui concerne la ronde de patrouille est ok.

### 🗸 Événement SOS

Au cas où le garde fait face à une situation urgente, alors il peut appuyer immédiatement sur le bouton SOS et envoyer une notification instantanée et une alarme au centre de surveillance qu'une action immédiate doit être entreprise. Le système laisse une marge de 30 secondes pour annuler l'événement en cas de fausse alerte. En plus, un message SMS informant de l'alerte peut être envoyé à 3 numéros maximum.

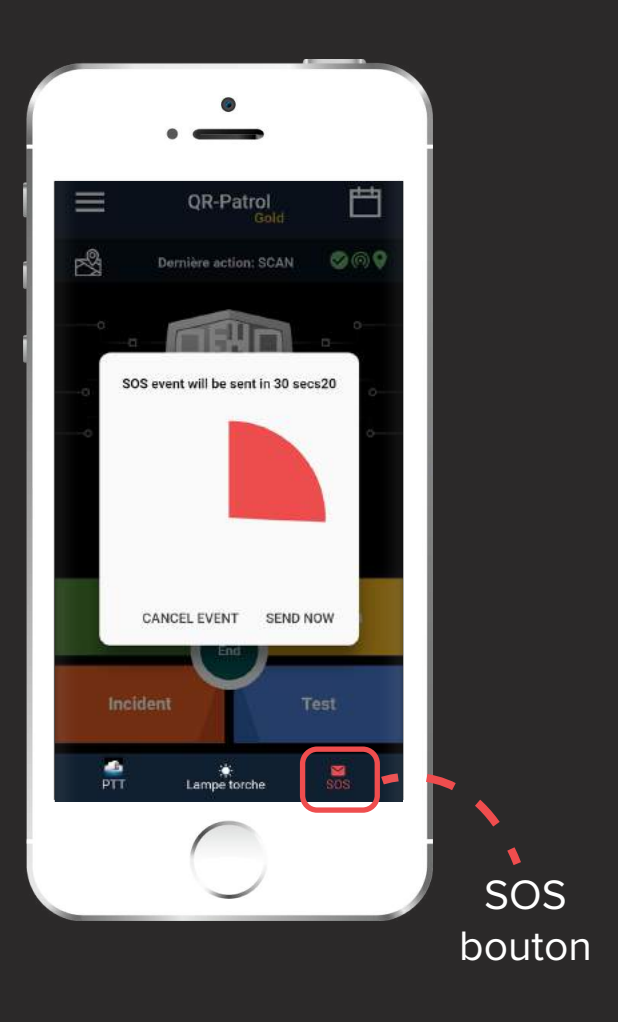

## Incidents

Vous pouvez envoyer des incidents en temps réel au serveur web et informer sur des problèmes ou des alertes spécifiques. Cliquez sur le bouton gris "Incident" sur l'écran principal de la ronde de QR-Patrol et l'écran "Incidents" apparaîtra.

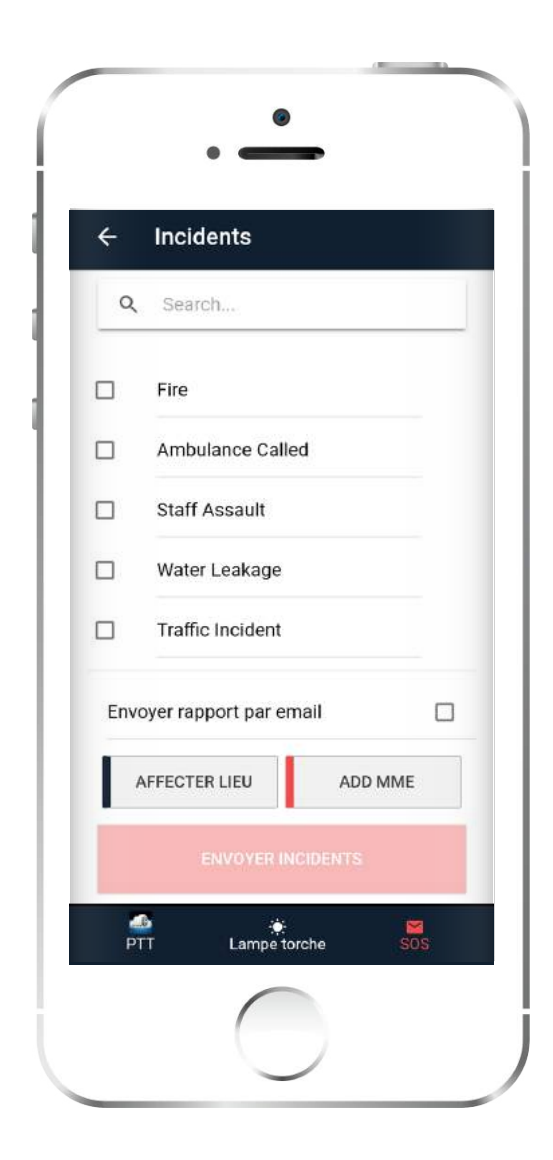

Il y a des incidents prédéfinis dans votre liste, inclus dans l'application web de QR-Patrol. Sélectionnez l'incident et soit attribuer un point de contrôle (NFC, Code-QR ou Beacon) ou ajouter un Événement multimédia.

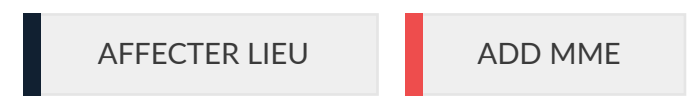

Vous pouvez également envoyer le Rapport d'incident par email à votre client, en cochant la case correspondante.

Appuyez sur le bouton pour envoyer en temps réel.

#### ENVOYER INCIDENTS

Une notification apparaît lorsqu'un événement a été envoyé au serveur en nuage.

Au cas où vous auriez terminé votre ronde de patrouille et toutes vos tâches de ronde de garde, vous pouvez bien sûr terminer votre patrouille en cliquant sur le bouton "Terminer" au milieu de votre écran. Une fenêtre popup apparaît pour confirmer votre intention de terminer la ronde de patrouille en cours.

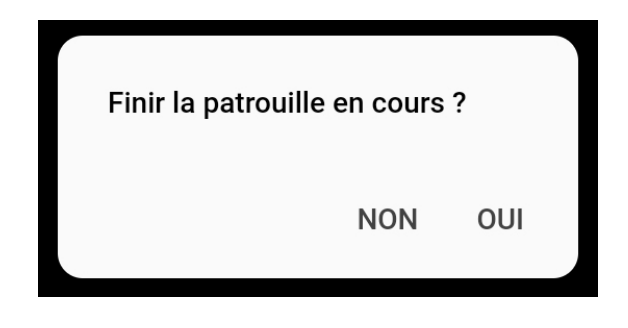

### Timeline

- Timeline est votre assistant personnel concernant quand et où vos horaires actuels/à venir sont à effectuer et quelles actions sont nécessaires pour les compléter. Il vous informe également sur vos actions passées d'une manière plus organisée!
- L'onglet "Timeline" vous informe sur les actions qui ont eu lieu dans le passé, ainsi que sur les actions à mener à l'avenir (c'est-à-dire les horaires), triés par date/heure. Vous pouvez simplement cliquer sur chaque action pour révéler plus de détails à ce sujet.

L'onglet "Horaires", par contre, vous informe uniquement sur les horaires effectués/programmés pour être exécutés. Vous pouvez facilement changer la date affichée en cliquant sur l'icône de date au bas de l'écran.

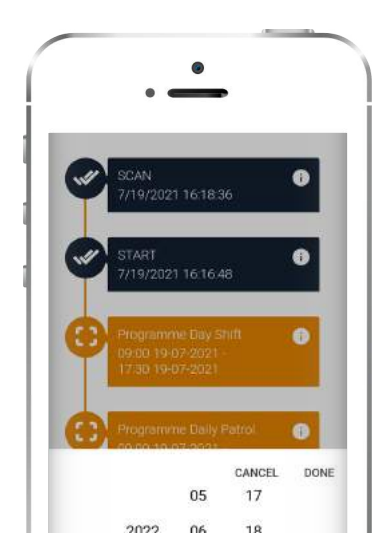

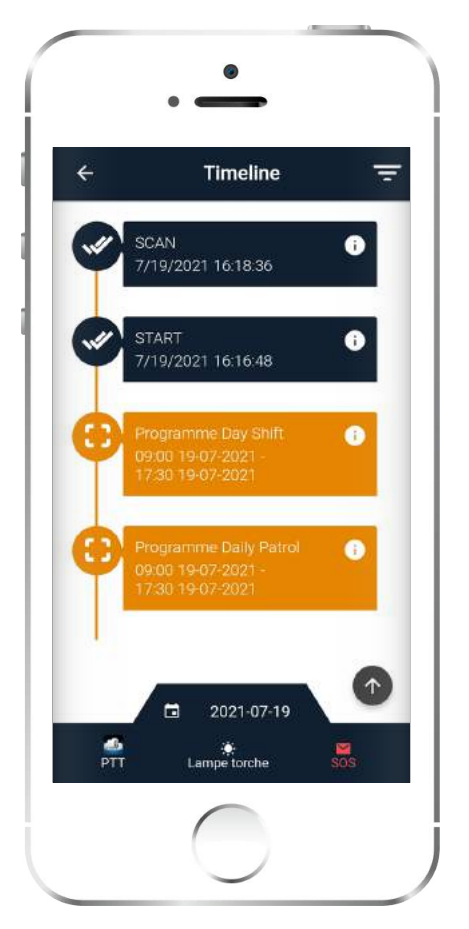

Pour ta convenance, la flèche pointant vers le haut peut être utilisé pour envoyer rapidement un événement

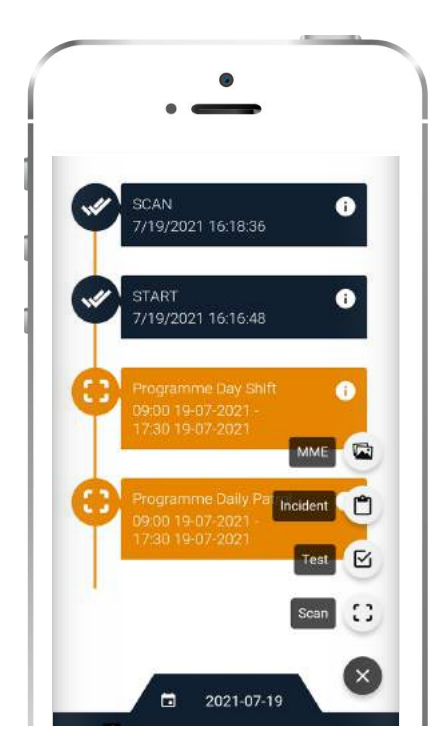

## **Options du menu principal**

Il y a aussi quelques options supplémentaires auxquelles vous pouvez accéder en appuyant sur le bouton "Menu" sur le côté gauche de votre écran. Les options suivantes s'affichent:

| Mai<br>ID: 90 | rw Roussou<br>Da0b01098<br>Événements |
|---------------|---------------------------------------|
| ତ             | Historique                            |
| 0             | Affectation                           |
|               | Paramètres                            |
| Ľ             | User Guide                            |
| <b>(i)</b>    | A propos                              |
| Ð             | Logout                                |
|               |                                       |
|               |                                       |

#### 🜔 Événements

Consultez la liste de tous les événements envoyés et non envoyés

🜔 Historique

Vérifiez tous vos messages et erreurs de système

Attribution des points de contrôle

Attribuer points de contrôle (Code-QR, NFC, beacon).

🜔 À propos

Vérifiez votre version QR-Patrol.

🜔 Paramètres

Modifier plusieurs paramètres (langue, ManDown, etc.)

Envoyer un rapport d'erreur

Signaler des erreurs et des bogues

Dans les pages suivantes nous allons expliquer certaines de ces options, afin que vous puissiez tirer le meilleur parti de votre expérience d'application mobile QR-Patrol!

# Événements

En appuyant sur le bouton "Événements", vous pouvez voir une liste de tous les événements qui se sont produits, y compris les scannages, alertes SOS, etc. En appuyant sur le bouton "Voir", vous pouvez également consulter les détails d'un événement, comme le temps, la position, l'identifiant de votre garde, exactitude, etc.

Vous avez également le choix d'afficher uniquement les événements non envoyés en cochant la case:

Afficher uniquement les événements non envoyés

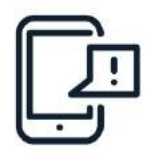

#### Unsent

Patrouille: 187 Incident 7/19/2021 16:23:01

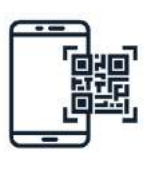

#### Envoyé

Patrouille: 187 Scan 7/19/2021 16:18:36

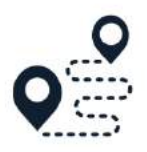

#### Envoyé Patrouille: 187 Start 7/19/2021 16:16:48

En cas d'un événement non envoyé, vous pouvez faire glisser votre doigt vers la gauche sur l'événement pour forcer l'envoi ou pour le supprimer.

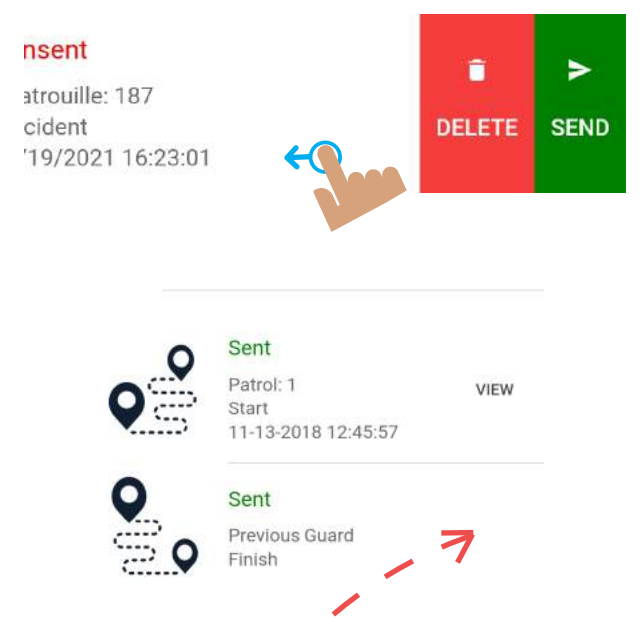

Le bouton Afficher est manquant !

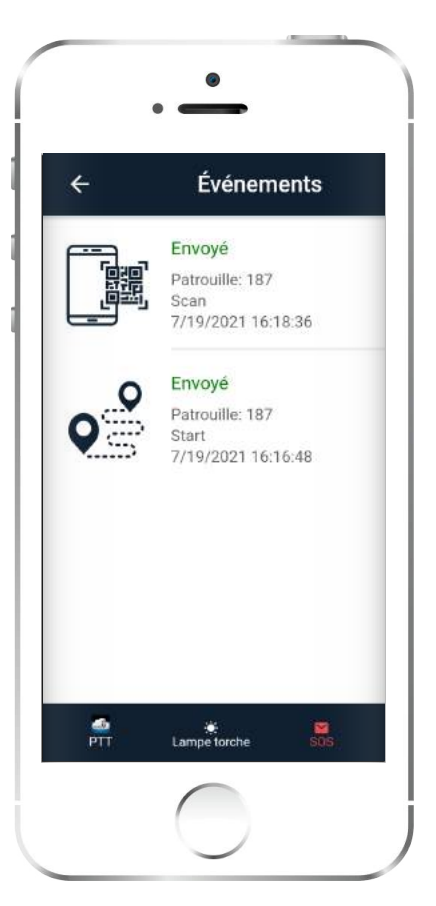

Enfin, vous pouvez voir les événements d'une garde précédente qui a utilisé le même smartphone, mais vous n'avez pas accès aux détails de chaque événement.

### Attribution des points de contrôle

Au cas où vous auriez besoin d'attribuer des points de contrôle à un emplacement, vous pouvez cliquer sur "Attribution des points de contrôle" dans le menu de gauche. Une nouvelle fenêtre apparaît, vous invitant à définir un nom de point de contrôle et sélectionner le client et le site Code. Les options "Code" pour un site devraient déjà avoir été ajoutées via l'application web de QR-Patrol.

Vous pouvez également choisir de scanner points de contrôle NFC en cliquant sur la case.

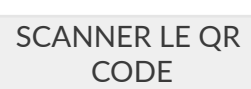

SCAN BEACON TAG

Vous pouvez également vérifier la Liste des attributions pour voir ce qui a été récemment attribué.

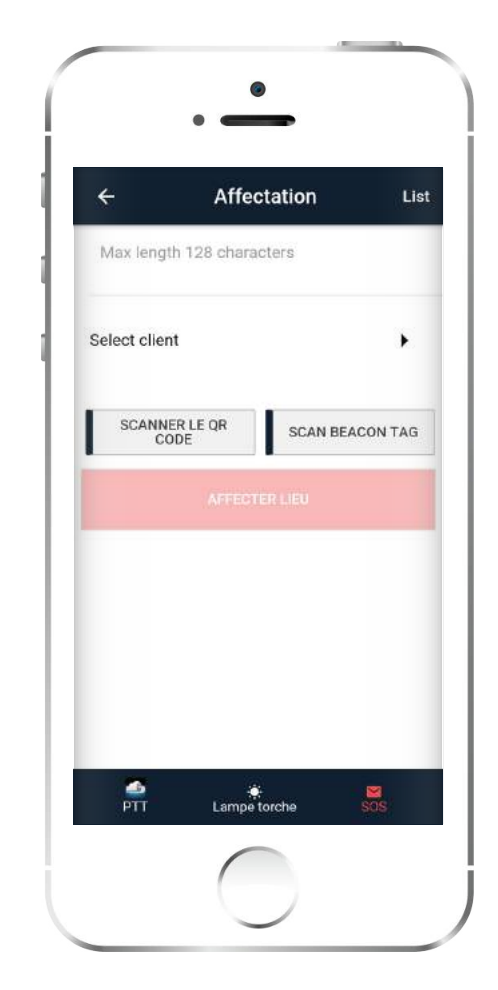

Page **19** of 24

### Paramètres principaux

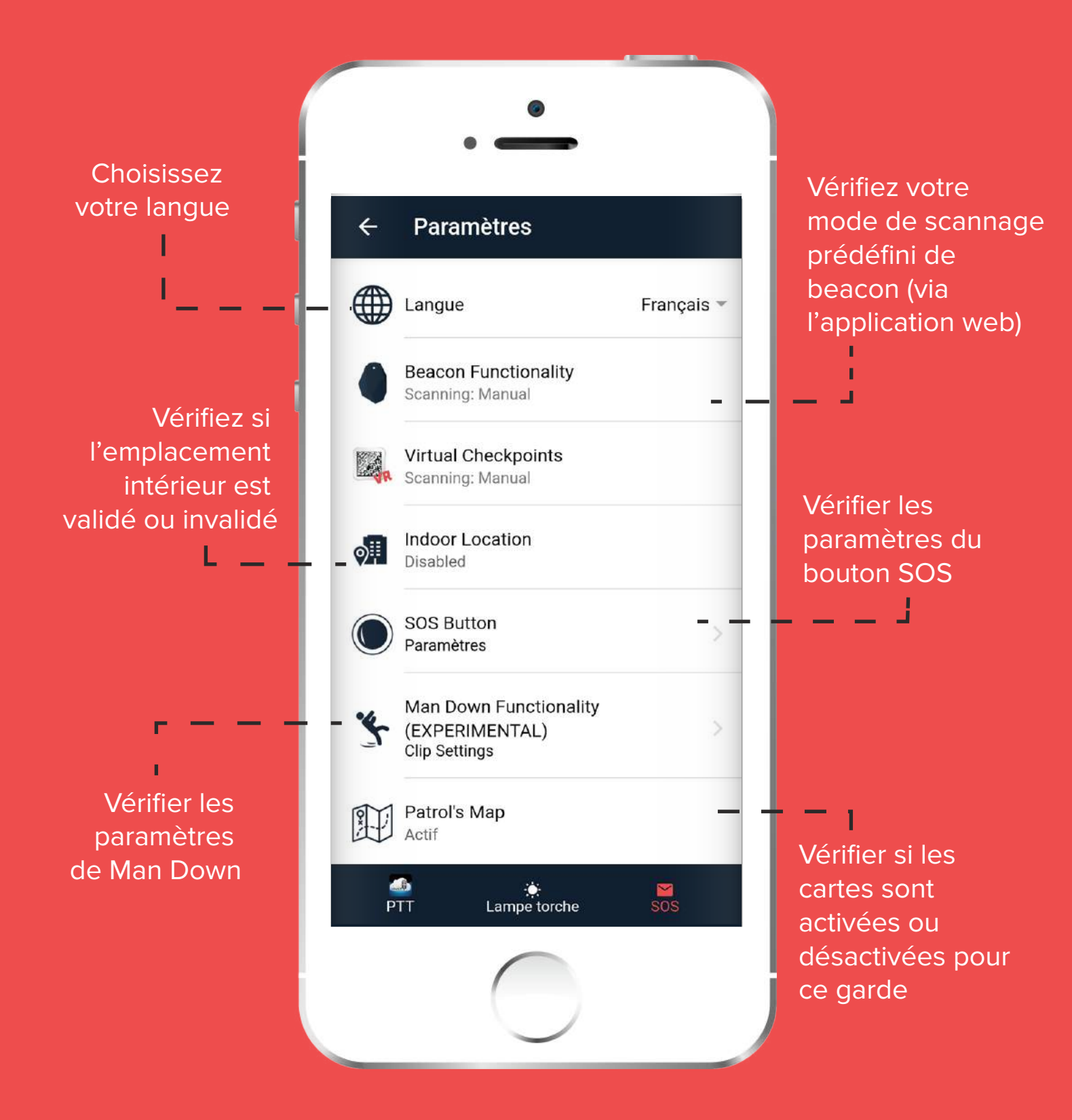

www.qrpatrol.com

## Paramètres principaux

Vérifier si les paramètres de notification sont activées ou désactivées pour ce garde

Vérifier vos paramètres de position prédéfinis (via l'application

Activer Fingerprint pour permettre à l'application d'utiliser vos empreintes digitales enregistrées

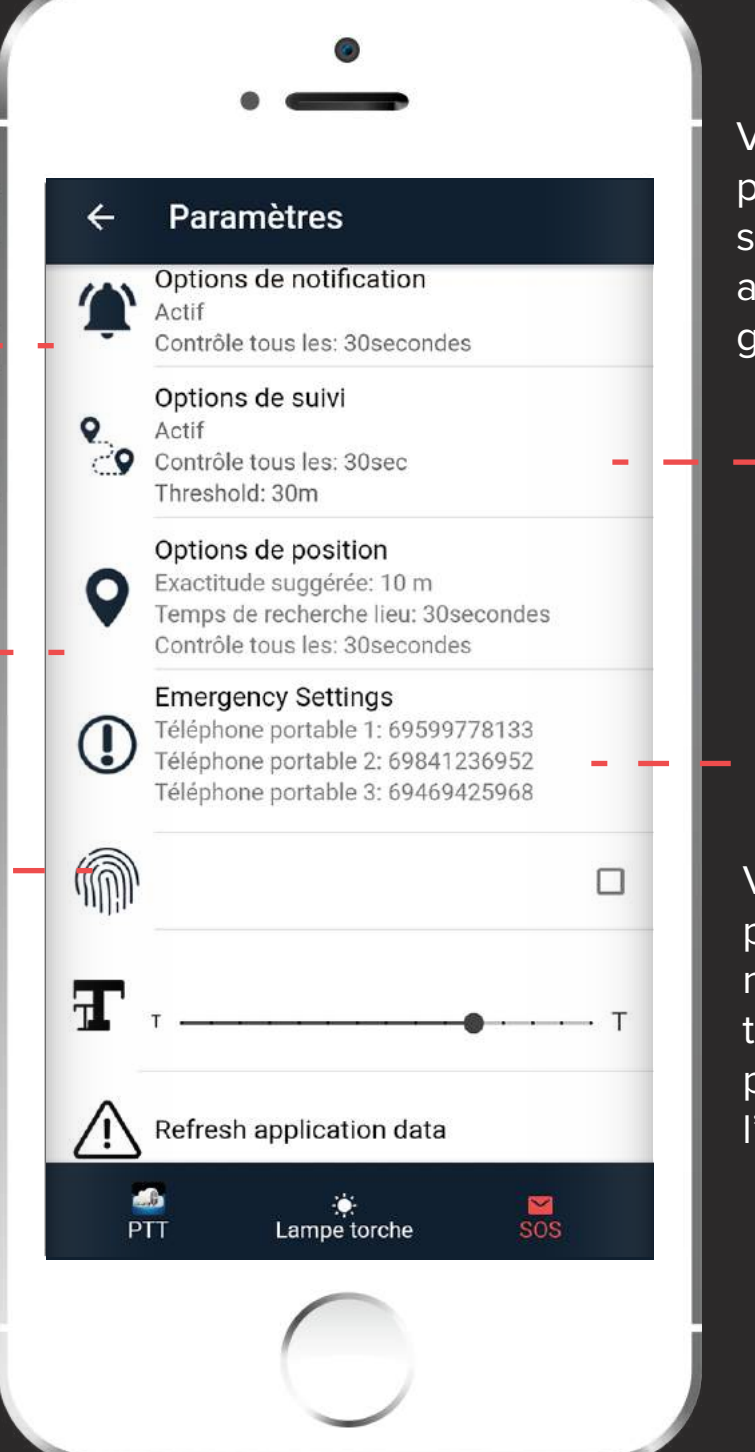

Vérifier si les paramètres de suivi sont activées pour ce garde

Vérifier vos paramètres du numéro de téléphone prédéfinis (via l'application web)

### Bouton SOS & Paramètres du clip Man Down

Vous pouvez ajouter une configuration supplémentaire au bouton SOS et Clip en modifiant leurs paramètres respectifs.

| ← SOS button                          | Settings                  |     |  |
|---------------------------------------|---------------------------|-----|--|
| Clip Information                      |                           |     |  |
| Name:                                 |                           |     |  |
| Address:<br>Current Status: Disconnec | ted                       |     |  |
| Battery Percentage (%):               |                           |     |  |
| Connect Automatica                    | ally                      |     |  |
| Actif                                 |                           |     |  |
| Connect Manually                      |                           | н.  |  |
| SEARCH<br>DEVICES                     | CONNECT SOS<br>DEVICE NOW |     |  |
| Advanced Settings                     |                           |     |  |
| ASSIGN DEVICE                         | CALL DEVICE               |     |  |
|                                       |                           | н., |  |
| PTT Lampe                             | torche SOS                |     |  |

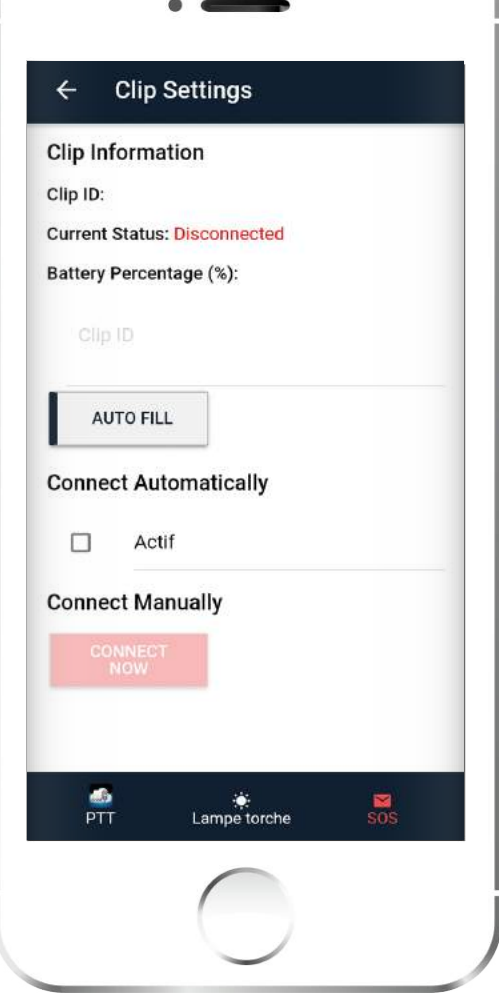

#### ✓ Bouton SOS

Vous pouvez trouver comment attribuer un dispositif de bouton SOS externe en consultant le guide suivant:

SOS BUTTON GUIDE

#### Paramètres des clips

Vous pouvez trouver comment attribuer un capteur Clip en consultant le guide suivant:

> MAN DOWN SENSOR CLIP GUIDE

### **Divers**

- Lors de l'envoi d'un message depuis le centre de surveillance, une fenêtre popup apparaît et informe le garde d'une situation précise (instruction/informations, etc.).
- Chaque fois qu'il y a des événements en attente à soumettre au serveur en nuage, il y a un "X" rouge en haut à droite de l'écran. Autrement, il y a une coche verte.
- Quand il y a une connexion Internet adéquate, le cercle en haut à droite est vert. Sinon, le cercle est rouge.

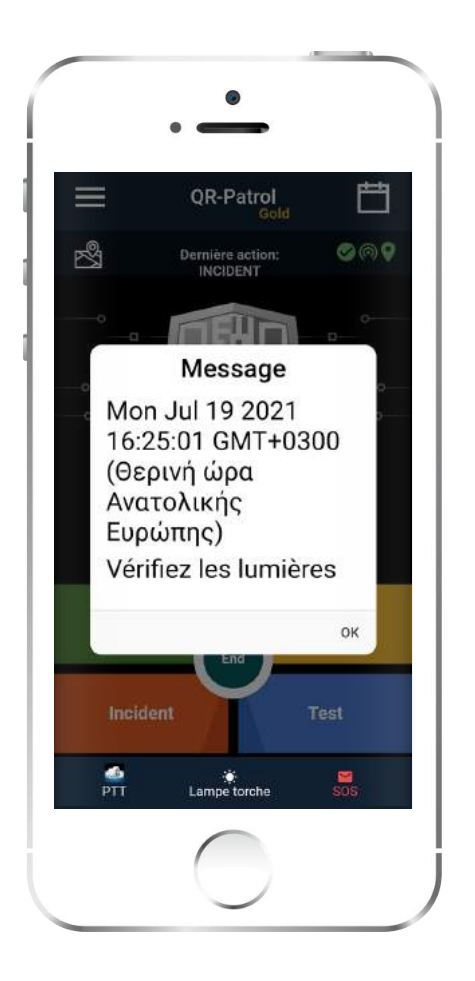

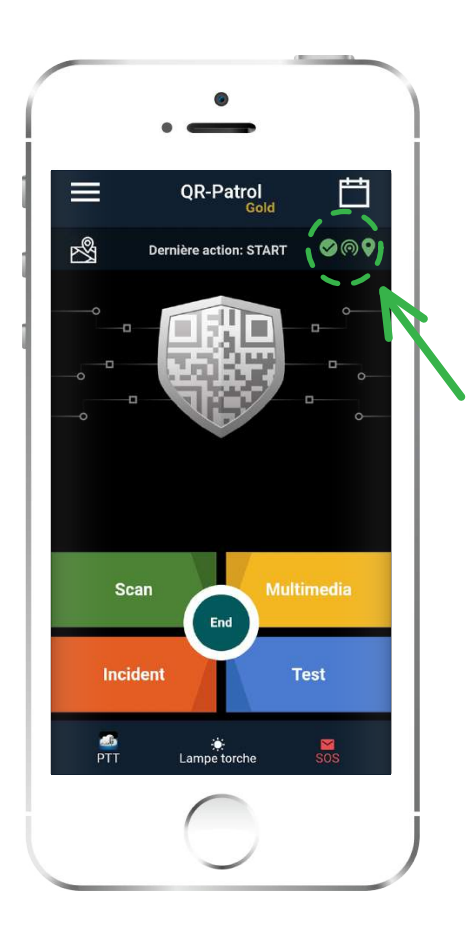

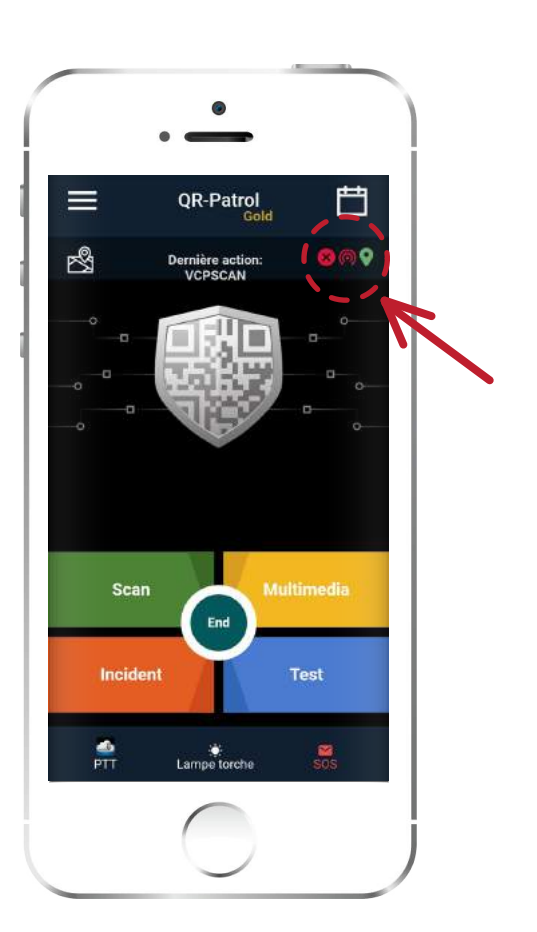

Page 23 of 24

## Dépannage

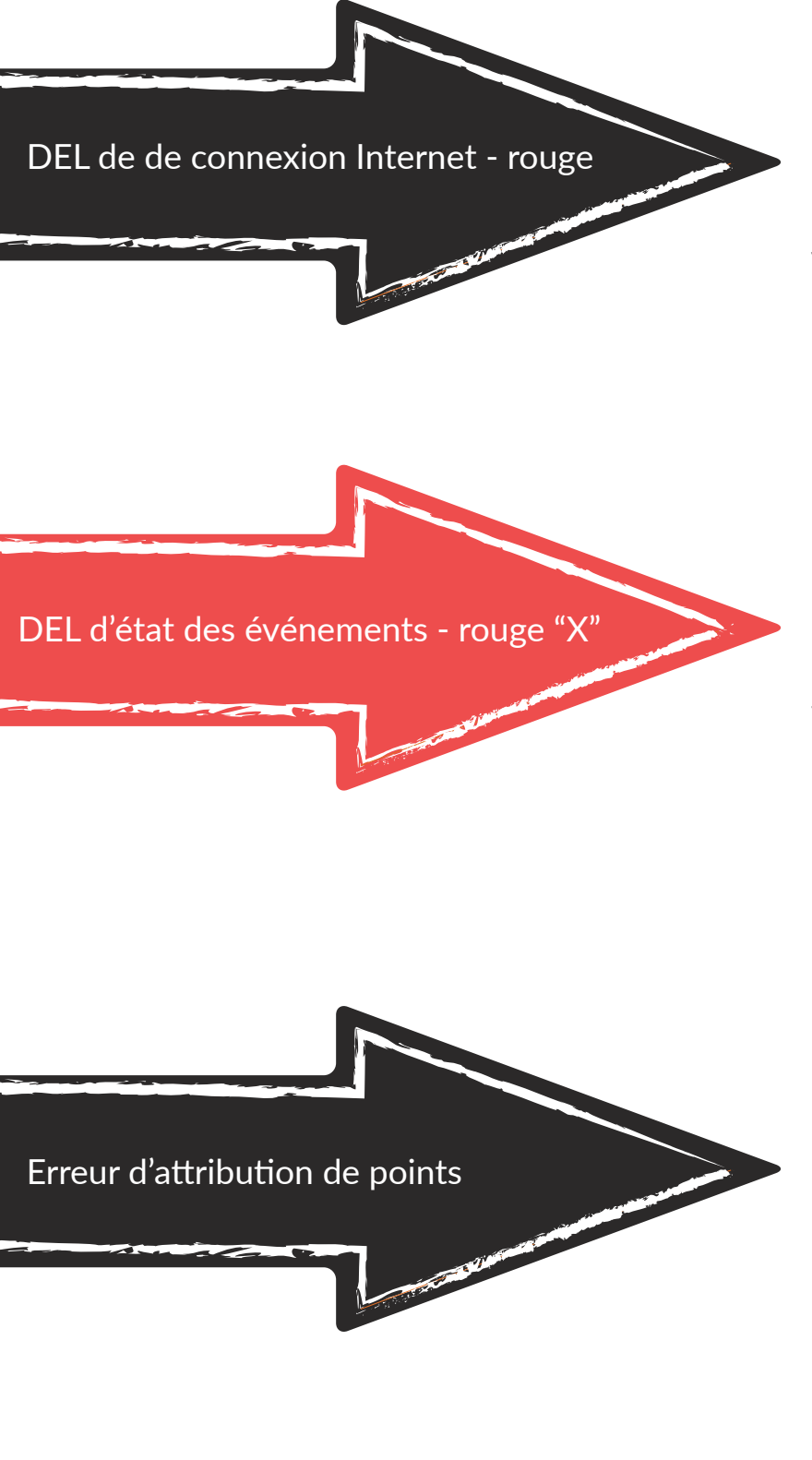

Si la DEL d'état est rouge, cela signifie qu'il n'y a pas une connexion Internet adéquate sur le dispositif. Veuillez vérifier vos paramètres Internet.

Si la DEL d'état des événements est un X rouge, cela signifie qu'il y a des événements non envoyés sur le dispositif. Veuillez vérifier votre connexion internet.

Si l'attribution des points échoue et un message d'erreur s'affiche indiquant que le point de contrôle est verrouillé, cela signifie que le point de contrôle ne peut pas être attribué à un autre site. Dans ce cas, dans le menu "Attribution des points de contrôle", cliquez sur "Liste d'attributions" et supprimer l'attribution échouée. Si vous devez attribuer le point de contrôle spécifique, appelez votre manager pour le déverrouiller via l'interface de l'application web.

# **QR-Patrol**

Une solution puissante de gestion des rondes de garde

info@qrpatrol.com www.qrpatrol.com